## April 9, 2022

### AGIIS Password Management Enhancement

AGIIS was enhanced to require stronger user passwords, and to allow users to reset a forgotten password.

New passwords must contain the following criteria:

- 1 Upper-Case Letter
- 1 Lower-Case Letter
- 1 Number
- 1 Special Character
- No Spaces
- Between 8 and 20 Characters

The first time a user logs into AGIIS, they will be required to select three security questions and responses. Responses are case sensitive. Steps to create these security questions are detailed below.

### **Setting Security Questions**

- 1. Log into AGIIS with your username and password
- 2. You will be presented with the screen below
- 3. Use the dropdown to select a security question for question #1
- 4. Provide an answer to security question #1.
  - a. Answers to security questions are case sensitive. For example, if the answer you provide is "Kansas City", when asked to answer a security question later, "Kansas" and "City" must be capitalized to pass validation.
- 5. Repeat for security questions #2 and #3
- 6. Click Save

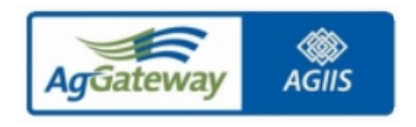

| Security Questions |                                           |   |
|--------------------|-------------------------------------------|---|
| User ID            | DR                                        |   |
| Question1:         | In what city were you born?               | ~ |
| Answer:            | Test Response Question 1                  |   |
| Question2:         | What was the make of your first car/bike? | ~ |
| Answer:            | Test Response Question 2                  |   |
| Question3:         | Where did you meet your spouse?           | ~ |
| Answer:            | Test Response Question 3                  |   |
| Save               | Cancel                                    |   |

# Steps to Strengthen an Existing Password

- 1. Log into AGIIS
- 2. Hover over the "Administration" tab
- 3. Click on "My Profile"
- 4. Enter New Password
  - a. Password Strength is indicated in Upper Left-hand corner. Best practice is to create a strong password.
- 5. Confirm Password
- 6. Click Submit

| AgGateway AGIIS         | HOME LINKS SEARCH FILES ADMINISTRATION HELP   | User Profile<br>Contact Us Logout<br>C. CRUTCHFIELD - AGGATEWAY |
|-------------------------|-----------------------------------------------|-----------------------------------------------------------------|
| Passowrd is Strong!     |                                               |                                                                 |
| Subscriber:             | AGGATEWAY CORPORATION V Phone: (              | D . 🗩                                                           |
| First Name:             | CHRIS Email Address:                          |                                                                 |
| Last Name:              | CRUTCHFIELD Address:                          |                                                                 |
| User ID:                |                                               |                                                                 |
| Password:               | City:                                         |                                                                 |
| Confirm Password:       | State/Zip:                                    | ✓                                                               |
| Preferred Product View: | Classic 3 Level Hierarchy O Flat Product\GTIN |                                                                 |

Once password is accepted and updated, an email confirmation is sent to the email address on file for the user letting the user know that their password was updated.

H helpdesk@agiis.org To • Crutchfield, Christopher M

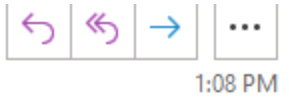

A password has been changed for your account: CHRISC

If these credentials are being used to access AGIIS SOAP based web services, please remember to update your internal system with the updated password if necessary.

If you have any question or need additional information about this email, please reach out to Member Services: 1-866-251-8618 or Member.Services@aggateway.org.

https://www.agiis.org

New functionality was added to allow a user to reset a password if it is forgotten.

#### Steps to Reset Password (Forgotten Password)

- 1. Visit AGIIS.org
- 2. Click on the Forgotten Password Link
- 3. Enter your User ID and click "Go"
- 4. Your 3 security questions will populate
- 5. Answer all three security questions
- 6. Click "Verify Answers" button

- 7. Check your email for a password reset link
- 8. Enter new password
- 9. Confirm new password

# 10. Click "Save"

| User ID         | If you would like to request access to AGIIS or need<br>assistance with your current user name and/or password,<br>please contact Member Services at 1-866-251-8618 |
|-----------------|----------------------------------------------------------------------------------------------------|
| Password        | Click here to subscribe.                                                                                                    |
|                 | Non-subscribers - click here for a short demo of AGIIS                                                                                                    |
| Login           | Click here to learn more about AGIIS                                                                                                    |
| Forget Password | Identifier Search                                                                                                    |
|                 |                                                                                                    |

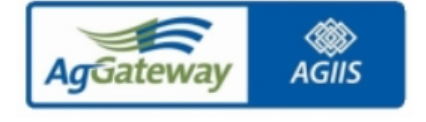

# - Security Questions

| User ID       | ChrisC                                    | Go |
|---------------|-------------------------------------------|----|
| Question1:    | In what city were you born?               | ~  |
| Answer:       |                                           |    |
| Question2:    | What was the make of your first car/bike? | ~  |
| Answer:       |                                           |    |
| Question3:    | What is your mother's maiden name?        | ~  |
| Answer:       |                                           |    |
| Verify Answer | Cancel                                    |    |

A password reset has been requested for your account: CHRISC

The link to reset your password is below. The link is valid for next 24 hours.

## Reset password

If these credentials are being used to access AGIIS SOAP based web services, please remember to update your internal system with the updated password if necessary.

If you have any question or need additional information about this email, please reach out to Member Services: 1-866-251-8618 or <u>Member.Services@aggateway.org</u>.

https://www.agiis.org

Save

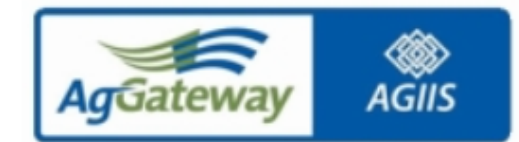

Cancel

| User ID CHRISC New Password |
|-----------------------------|
| New Password                |
|                             |
| Confirm Password            |
|                             |

### February 5, 2022

### PCR 238 – AGIIS API INTEGRATION to MyAgGateway (AgGateway's Association Management System)

To help streamline the AGIIS billing process and help facilitate AGIIS reporting, PCR 238 was implemented on February 5, 2022. This solution integrates MyAgGateway's API's into AGIIS for certain fields already in AGIIS prior to the enhancement, as well as additional data elements added as part of this enhancement. On a nightly basis, AGIIS will capture the data elements in AGIIS listed below and populate them within MyAgGateway (New data elements added to AGIIS because of this PCR are indicated below):

One requirement of this enhancement is to display a subscriber's Authorized Vendor name and contact information so that it can be pushed into MyAgGateway. To accommodate this request, a new data table, AUTH\_VNDR was created to capture Vendor Name, Contact Name and Email Address. A new link was added to the AGIIS Administrator menu named "Authorized Vendors." There is also a new Search page, Results page, and Add/Edit page to support this functionality.

- 1. AGIIS Active/Inactive Flag
- 2. GLN Global Location Number
- 3. Subscriber Type
- 4. AGIIS Business Name
- 5. AGIIS DBA Name
- 6. AGIIS Primary Contact
- 7. Primary email address
- 8. AGIIS Secondary Contact
- 9. Secondary email address.
- 10. Subset Size (Small, Medium, Large) New Data Element
- 11. GLN Subset Count
- 12. EBID Subset Count
- 13. Authorized Vendor Name New Data Element
- 14. Authorized Vendor Contact New Data Element
- 15. Authorized Vendor Contact Email Address New Data Element